# מדריך אוטומציה וואטצאפ התראה למנהל

1) במסך הפרסום (פיקסר), יש ללחוץ על **אוטומציות** 

| חיפוש Q                                      | ריפוש                 | ם הלקוח: שם לקוח            |                         |                 | פעיל הכל                            | לא פ  | 1                   |
|----------------------------------------------|-----------------------|-----------------------------|-------------------------|-----------------|-------------------------------------|-------|---------------------|
| הוספת אוטומציה חדשה                          |                       |                             |                         |                 | ות                                  | ומציו | אוטו                |
|                                              |                       |                             |                         |                 |                                     |       |                     |
| פעולות 🝸                                     | פעיל ≑                | לקוח ≑ ד                    | ד ≜ התראה               | סוג 🔻           | שם ▲                                | Ŧ     | ≑ ID                |
| • وباלות       • (1)       • (2)       • (2) | <b>פעיל ∳</b><br>true | לקוח ≎ <b>ד</b><br>דמו פיקס | <b>ד ≎ התראה</b><br>Fix | סוג<br>רפן בקנד | שם ▲<br>יצירת תגית מניתוב הז<br>URL | T     | <b>♦ ID</b><br>5221 |

2) יש ללחוץ על הוספת אוטומציה חדש

| חיפוש <b>Q</b>                                       | ע חיפוש ▼      | ום הלקוח: שם לקוח           | ע |                               |                     | פעיל הכל                                | לא פ  |                     |
|------------------------------------------------------|----------------|-----------------------------|---|-------------------------------|---------------------|-----------------------------------------|-------|---------------------|
| הוספת אוטומציה חדשה                                  | -              |                             |   |                               |                     | л                                       | ומציו | אוט                 |
|                                                      |                |                             |   |                               |                     |                                         |       |                     |
| פעולות 🔻                                             | פעיל ≑         | לקוח ≑ ד                    | Ŧ | מוג התראה ≑                   | • •                 | שם ▲                                    | Ŧ     | ≑ IC                |
| פעולות<br>א פו ב א א א א א א א א א א א א א א א א א א | פעיל ≑<br>true | <b>לקוח ≑ ד</b><br>זמו פיקס | T | <b>אוג התראה \$</b><br>FixTag | י <b>ד</b><br>הדף ב | <b>שם ▲</b><br>יצירת תגית מניתוב<br>URL | T     | <b>♦ IC</b><br>5221 |

3) יש לבחור **תבניות וואטצאפ** 

|             | ✓ ↓ i                               |                                                                                                    | אוטומציות דוחות הגדרות                           | ערוצים מספרים חכמים                   |
|-------------|-------------------------------------|----------------------------------------------------------------------------------------------------|--------------------------------------------------|---------------------------------------|
| id          | <b>ופן</b><br>עדכן תג מוצר מ<br>URL | ? Fix.CRM                                                                                                    | ? FURL                                           | ? SMS                                 |
| שי <b>י</b> | P ICount                            | ■ ■  ■ ■ ■ ■ ■ ■ ■ ■ ■ ■ ■ ■ ■ ■ ■ ■ ■ ■ ■ ■ ■ ■ ■ ■ ■ ■ ■ ■ ■ ■ ■ ■ ■ ■ ■ ■ ■ ■ ■ ■ ■ ■ ■ ■ ■ ■ ■ ■ ■ ■ ■ ■ ■ ■ ■ ■ ■< | סענה להודעות וואטצאפ נכנסות עבור וואטצאפ PI בלבד | אוא<br>חַשַּׁרְשֶׁבֶת<br>Hashavsheve? |

4) יש **לרשום שם** עבור האוטומציה, ו**לבחור לקוח** 

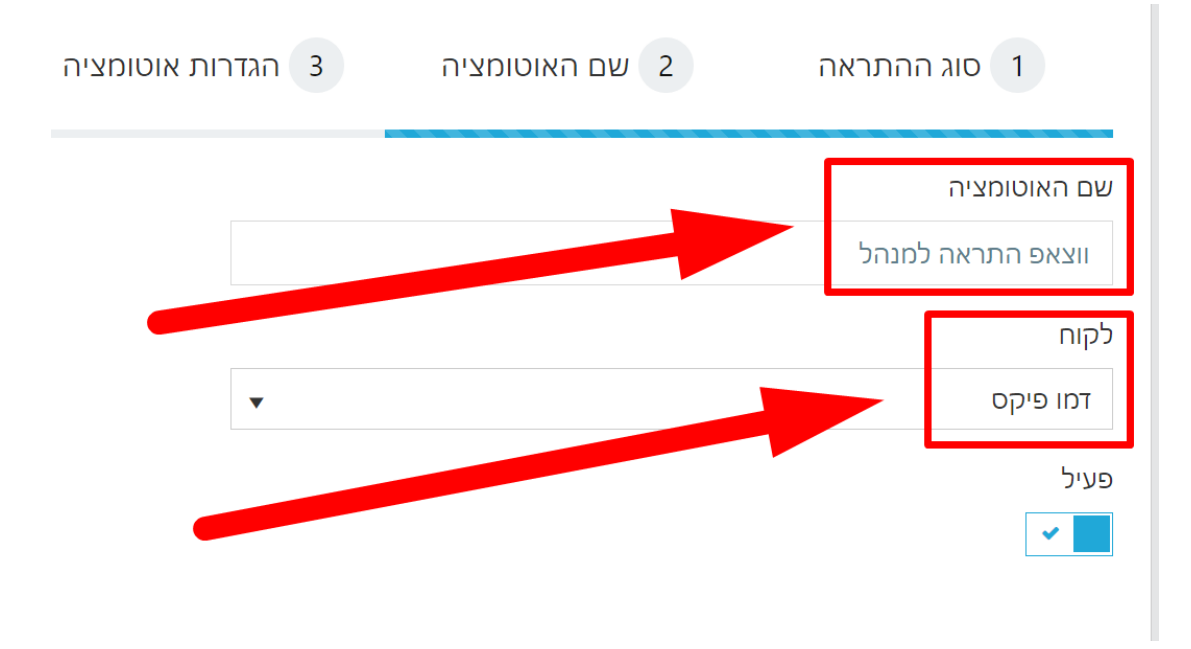

5) יש לבחור את הנכסים הדיגיטליים / ערוצים / פרוייקטים עבורם תופעל האוטומציה

| ות אוטומציה | 3 הגדר | 2 שם האוטומציה | זהתראה | 1 סוג ו         |
|-------------|--------|----------------|--------|-----------------|
|             |        |                |        | (i) נכס דיגיטלי |
|             |        |                |        | הכל 🗙           |
|             |        |                |        | (i) ערוץ        |
|             |        |                |        | הכל 🗙           |
|             |        |                |        | (i) פרויקט      |
|             |        |                |        | הכל ×           |
|             |        |                |        | כלל מתקדם *     |

#### 6) יש **לבחור את המצבים** בהם תופעל האוטומציה

| הגדרות אוטומצי 3 | 2 שם האוטומציה | 1 סוג ההתראה               |
|------------------|----------------|----------------------------|
|                  |                | סטטוס קבלת ליד             |
|                  |                | הכול כולל כפולים ×         |
|                  |                | מקור הליד                  |
| ×                |                | הכל א                      |
|                  |                | מצב שיחה                   |
|                  |                | הכל א                      |
|                  |                | עבור פניות טלפוניות בלבד 🕄 |

- 7) יש **לבחור מספר** ממנו תשלחנה ההודעות
- \* אם רכשתם את שירותי הWhatsApp-API המתקדמים שלנו, המספר שלכם יופיע פה. \* אם טרם רכשתם, שלחו אלינו מייל ל <u>support@fixdigital.co.il</u>
  - עם הבקשה לשירות WhatsApp-API ונשמח להשיב לכם הצעת מחיר ופירוט.

| 6 הגדרות אוטומציה | 2 שם האוטומציה | 1 סוג ההתראה          |
|-------------------|----------------|-----------------------|
|                   |                | בחר טלפון             |
| •                 |                | FixDigital מספר מערכת |
|                   |                | טלפון                 |
|                   |                | FixDigital מספר מערכת |
|                   |                | בחר תבנית             |
| •                 |                | תבנית                 |
|                   |                | תצוגה מקדימה          |
| -                 |                | תצוגה מקדימה          |

את הכפתור **שלח לטלפון של הליד** (8) יש <u>לכבות</u> את הכפתור שלח לטלפון של מקבל ההתראה ולרשום את מספר הטלפון של מקבל ההתראה

| הליד 😦 🗌 | שלח לטלפון של |
|----------|---------------|
|          | שלח למספר     |
|          | 0543333333    |

fixdigital\_new\_lead יש לבחור תבנית (9

#### בחר תבנית

| fixdigital_new_lead |
|---------------------|
| Q                   |
| תבנית               |
| chat                |
| fixdigital_new_lead |
| auto_message        |

על מנת ליצור תבנית התראה למנהל בווצאפ, יש לבנות אותה באמצעות ש*דות דינמיים* ייעודיים. ש*דה דינמי* - זהו שדה **שהערך שלו משתנה לפי הפרטים של הליד.** למשל, שדה דינמי **שם מלא** יציג את השם של הליד. למשל, שדה דינמי **טלפון** יציג את הטלפון של הליד, וכדומה. להלן השדות הדינמיים אותם יש לעדכן:

#### 10) בתבנית מספר **1** יש לבחור שדה דינמי Lead ID

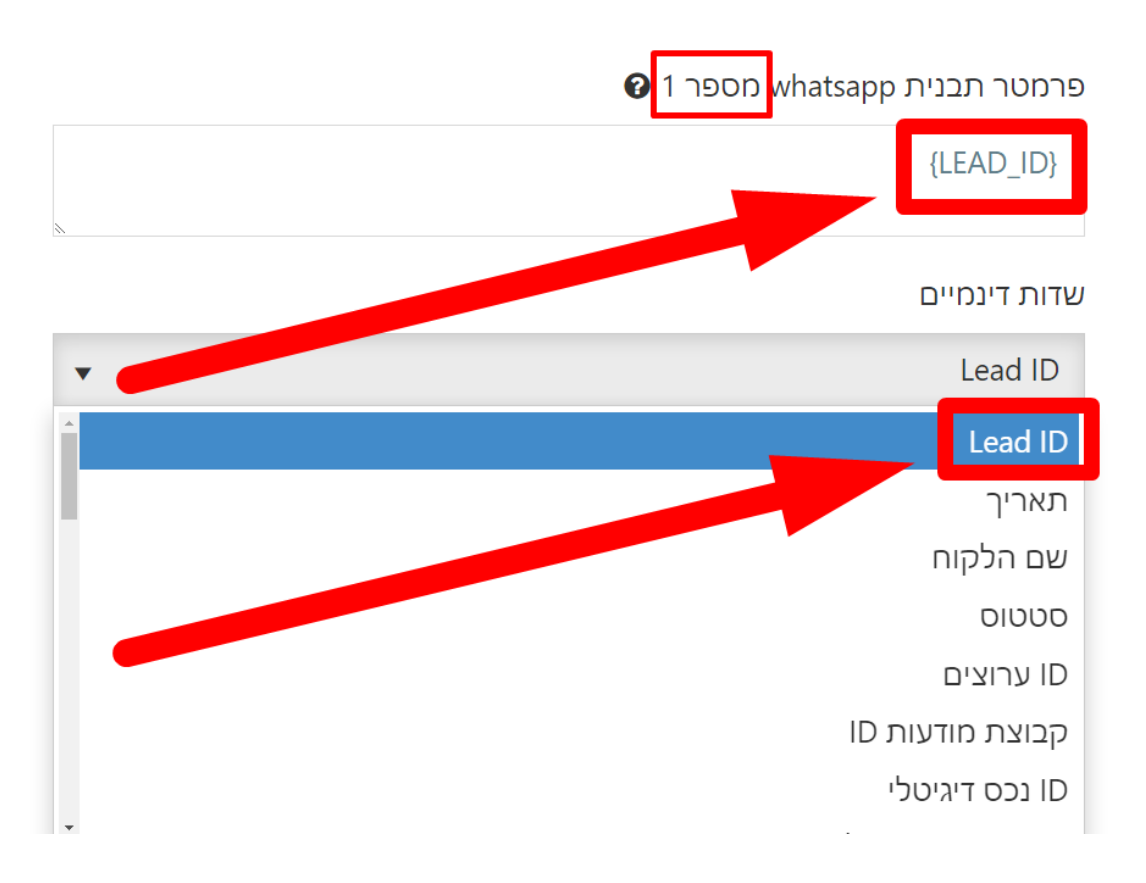

(11) בתבנית מספר **2** יש לבחור שדה דינמי שם מלא

😧 פרמטר תבנית whatsapp מספר

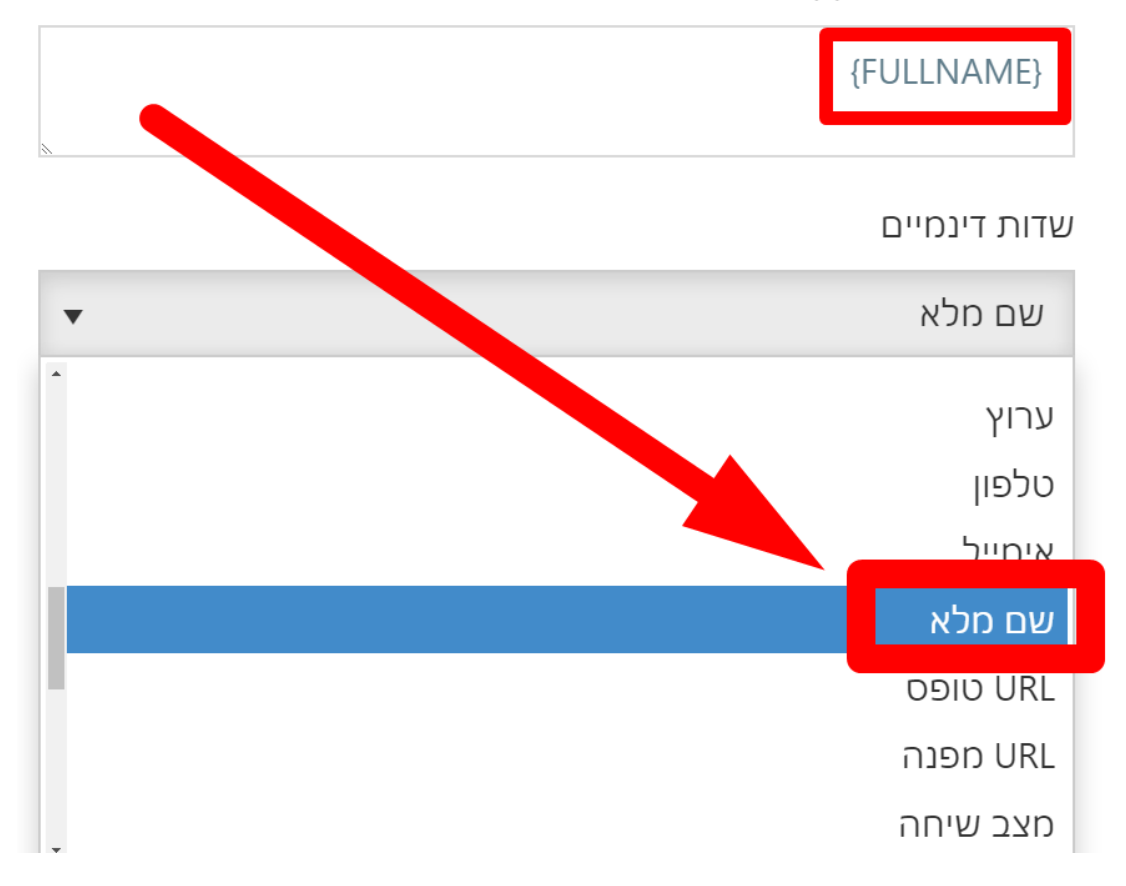

12) בתבנית מספר **3** יש לבחור שדה דינמי **טלפון** 

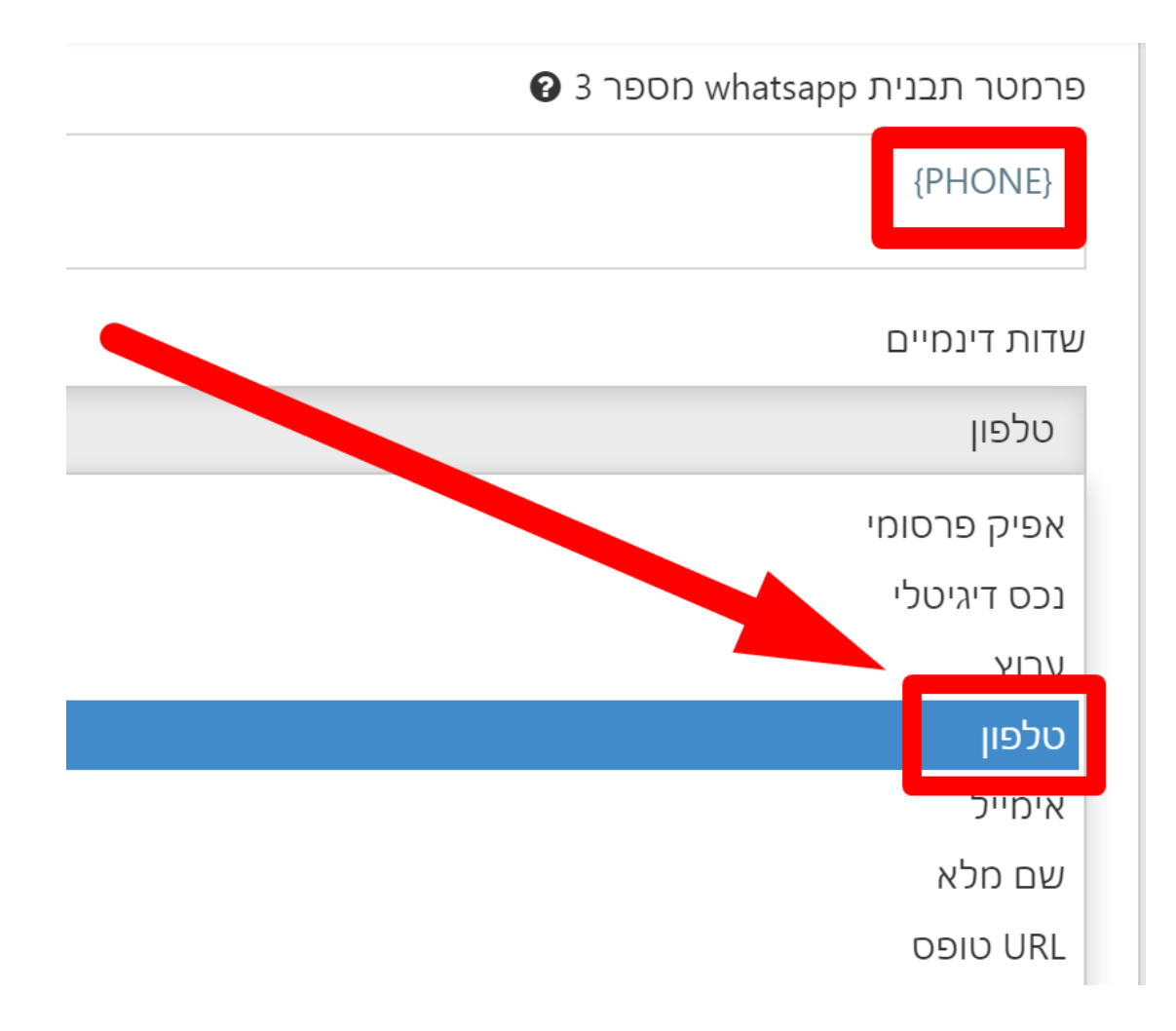

13) בתבנית מספר **4** יש לבחור שדה דינמי **אימייל** 

## פרמטר תבנית whatsapp מספר 4

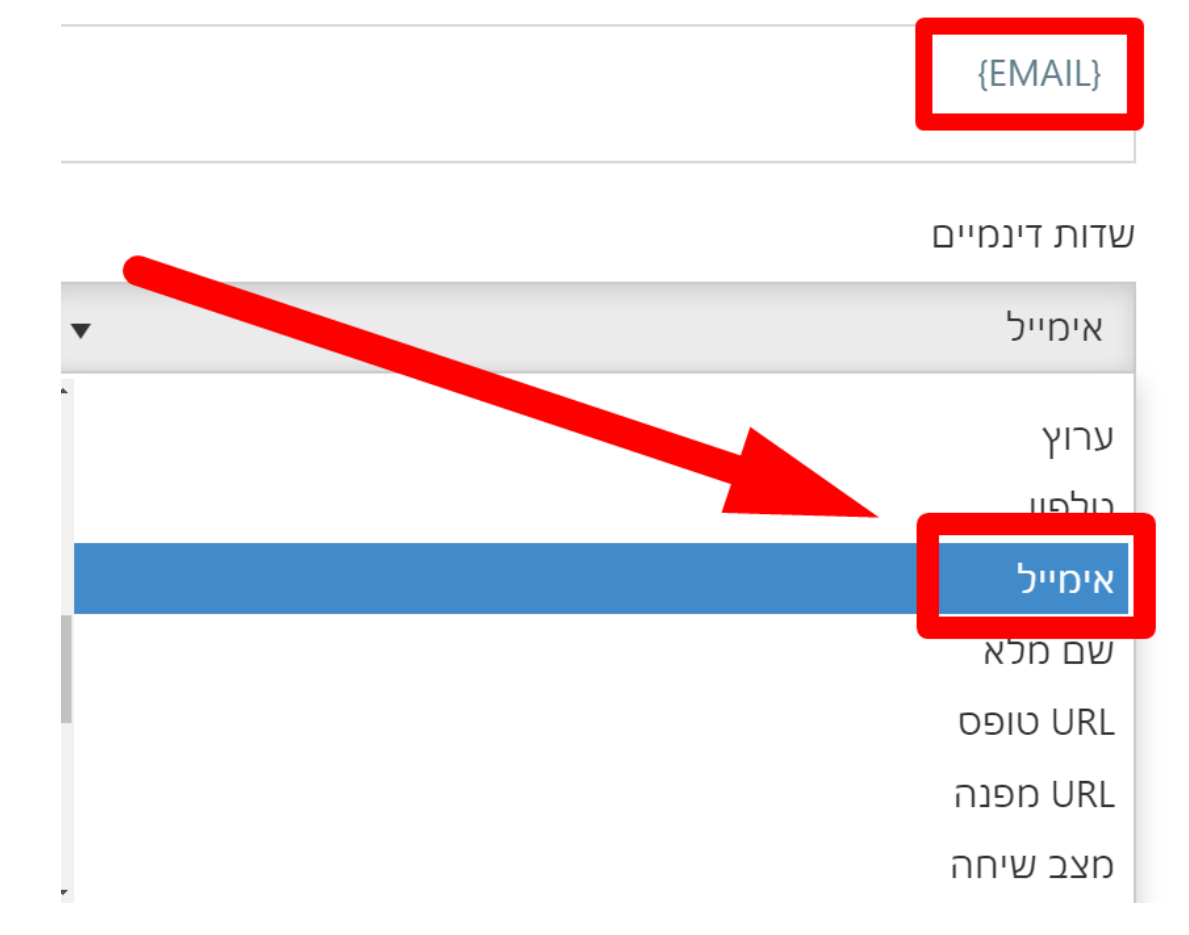

### 14) בתבנית מספר **5** יש לבחור שדה דינמי **נתונים נוספים**

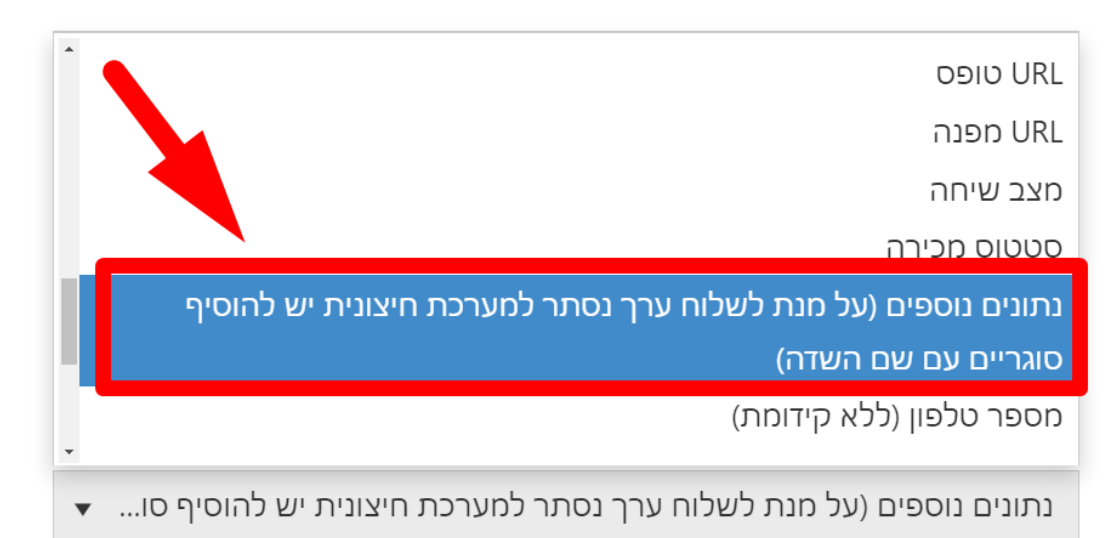

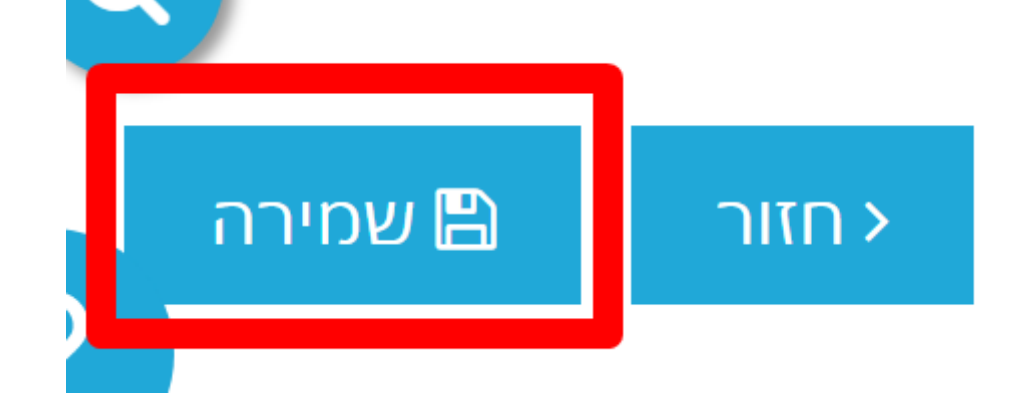

16) לסיום יש ללחוץ על **שמירה** 

התקבל ליד חדש מספר ליד: {LEAD\_ID} שם: {FULLNAME טלפון: {PHONE אימייל: {EMAIL נתונים נוספים: {OTHER\_FIELDS

תצוגה מקדימה

15) יש לוודא ב**תצוגה מקדימה** שההודעה תקינה

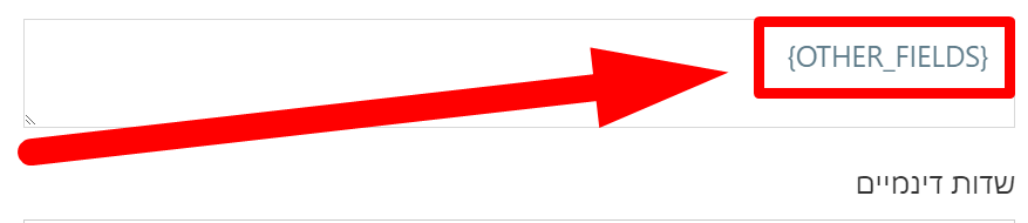

▼ נתונים נוספים (על מנת לשלוח ערך נסתר למערכת חיצונית יש להוסיף סו...

פרמטר תבנית whatsapp מספר 5